## Antes das ...

Competências Transversais para Ciências e Tecnologia

## Utilização Básica de Folhas de Cálculo

#### **Representações Gráficas em Excel** (IV)

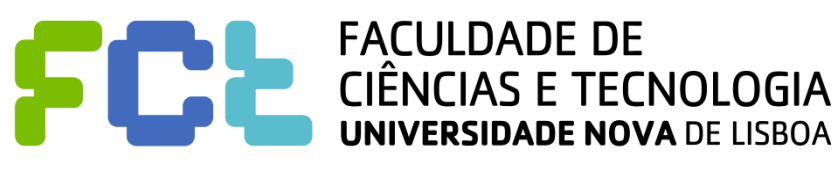

#### Introdução / Revisão à Representação Gráfica utilizando o Excel

Utilizando o **Excel**, vamos fazer:

- representação gráfica de funções (Gráfico de Linhas, ou Gráfico de Dispersão);

 representação gráfica de um conjunto de pontos (Gráfico de Dispersão – bom para se averiguar se há relação entre 2 variáveis!);

- representação gráfica de um conjunto de pontos com abcissas em categorias (p.ex., meses do ano);

- representação com **Gráfico Circular** (ou **Tarte**) - com indicação de valores absolutos, ou relativos.

#### Introdução / Revisão à Representação Gráfica utilizando o Excel

Neste **4º** ficheiro vamos apresentar a representação com **Gráfico Circular** (ou **Tarte** – *Pie Chart*) - com indicação de valores absolutos, ou relativos.

Para seguir melhor as explicações, sugerimos-lhe que abra o ficheiro **Representação gráfica.xls** e que se situe no Separador "Circular".

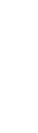

|   | А | В | С         | D      |
|---|---|---|-----------|--------|
| 1 |   |   |           |        |
| 2 |   |   |           |        |
| 3 |   |   |           |        |
| 4 |   |   |           | Vendas |
| 5 |   |   | Primavera | 20435  |
| 6 |   |   | Verão     | 22571  |
| 7 |   |   | Outono    | 17936  |
| 8 |   |   | Inverno   | 16821  |

Retomemos os dados das **Vendas** nas 4 estações do ano.

O Gráfico Circular facilita a comparação das Vendas nas diferentes estações – proporcionais ao setor circular...

|   | A | В | С         | D      |
|---|---|---|-----------|--------|
| 1 |   |   |           |        |
| 2 |   |   |           |        |
| 3 |   |   |           |        |
| 4 |   |   |           | Vendas |
| 5 |   |   | Primavera | 20435  |
| 6 |   |   | Verão     | 22571  |
| 7 |   |   | Outono    | 17936  |
| 8 |   |   | Inverno   | 16821  |

Em seguida, no separador **Inserir**, escolher **Circular**.

Começamos por selecionar os dados.

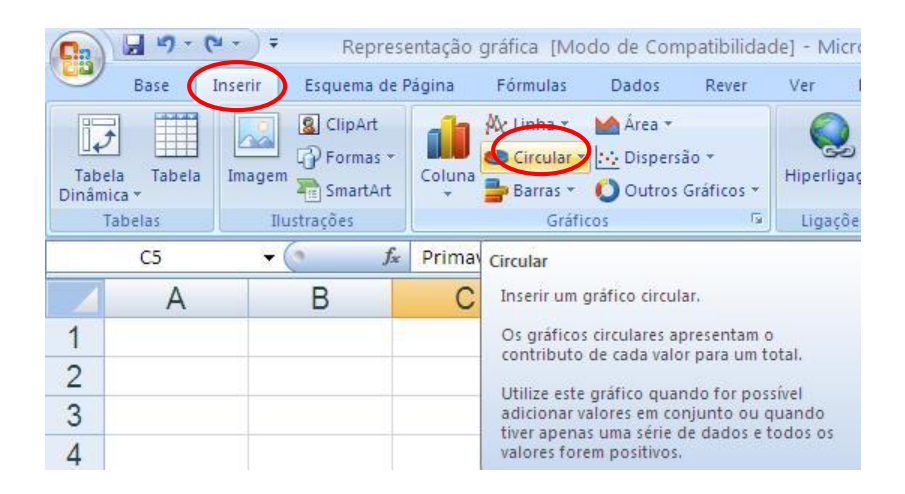

|   | А | В | С         | D      |
|---|---|---|-----------|--------|
| 1 |   |   |           |        |
| 2 |   |   |           |        |
| 3 |   |   |           |        |
| 4 |   |   |           | Vendas |
| 5 |   |   | Primavera | 20435  |
| 6 |   |   | Verão     | 22571  |
| 7 |   |   | Outono    | 17936  |
| 8 |   |   | Inverno   | 16821  |

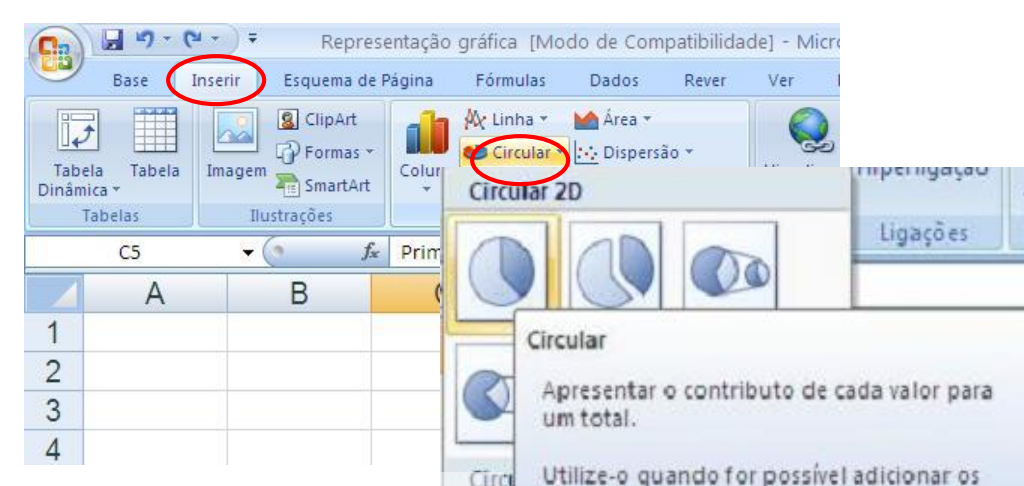

No separador Inserir, escolher Circular 2D.

Utilize-o quando for possível adicionar os valores em conjunto ou tiver apenas uma série de dados e todos os valores forem positivos.

E cá está o resultado!

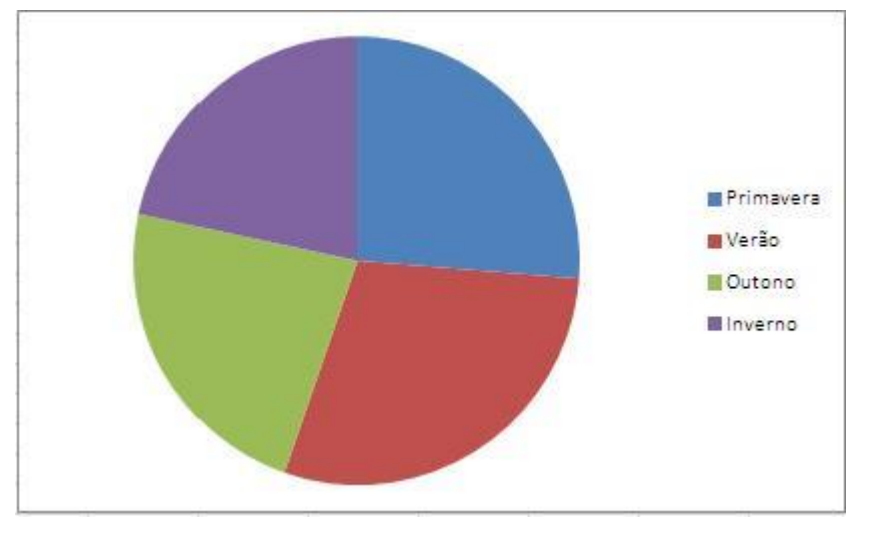

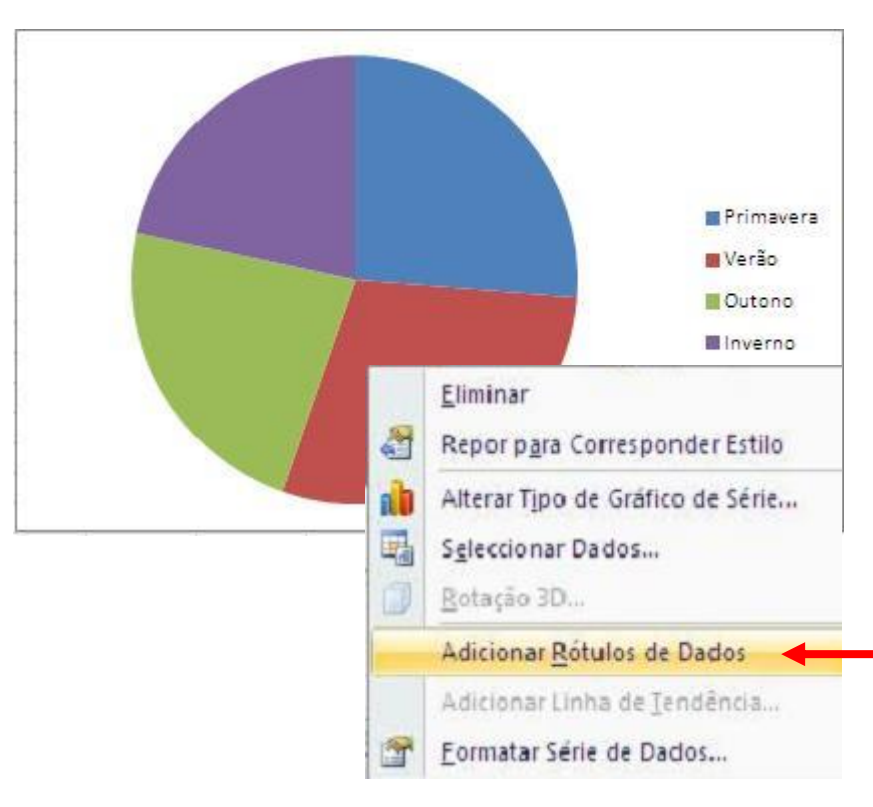

E assim, conseguimos ter sobre os setores circulares os respetivos valores.

Podemos dar uns retoques ao gráfico ...

Clicando sobre o gráfico com o botão do lado direito do rato, podemos selecionar Adicionar Rótulos de Dados...

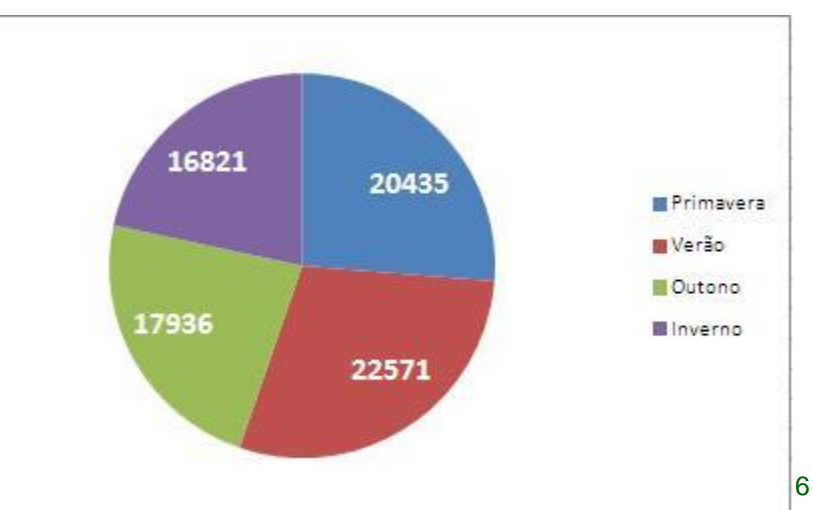

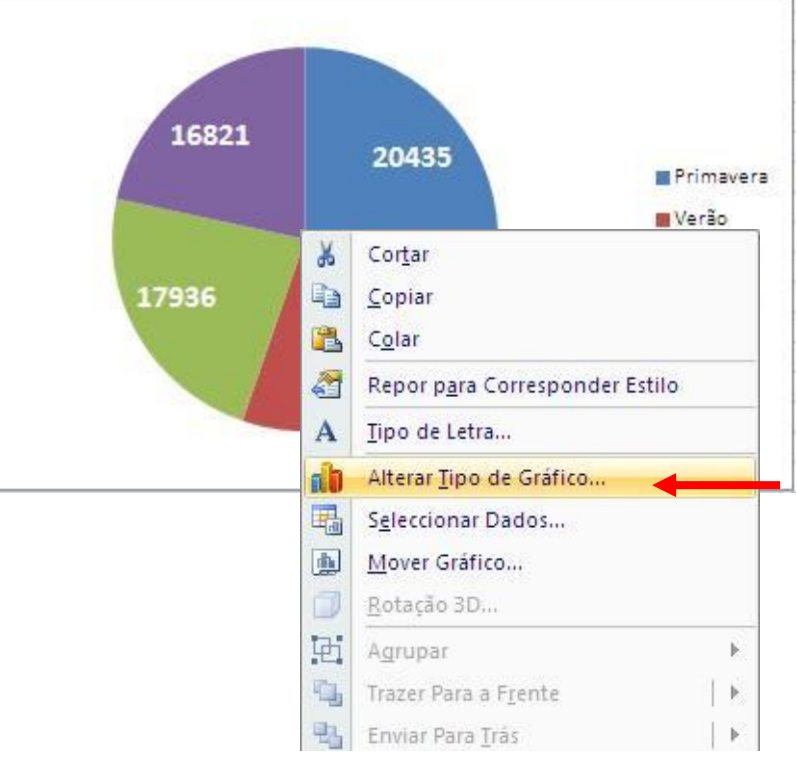

Podemos escolher **Circular Destacado em 3D**. Dentro dos Gráficos Circulares, podemos ter outras opções ...

Clicando sobre o gráfico com o botão do lado direito do rato, podemos selecionar Alterar o Tipo de Gráfico...

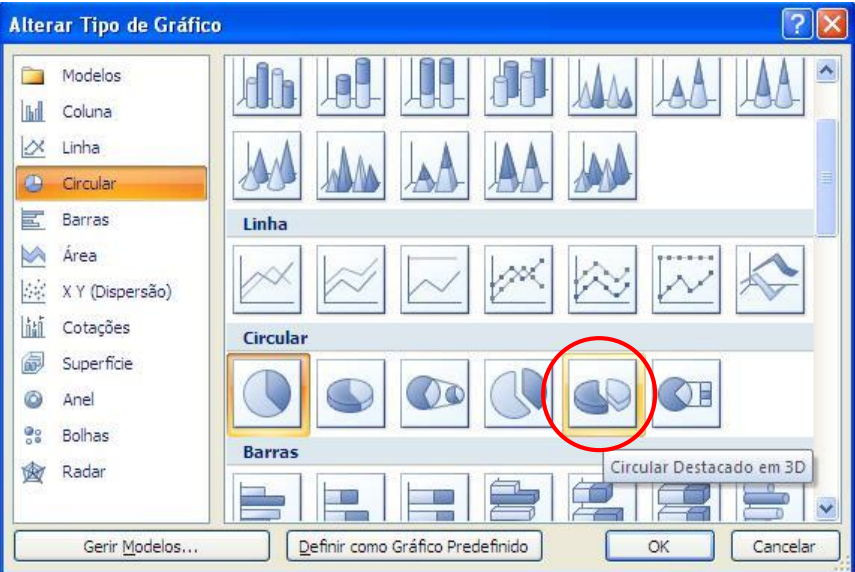

7

CTCT

#### 4 – Gráfico Circular

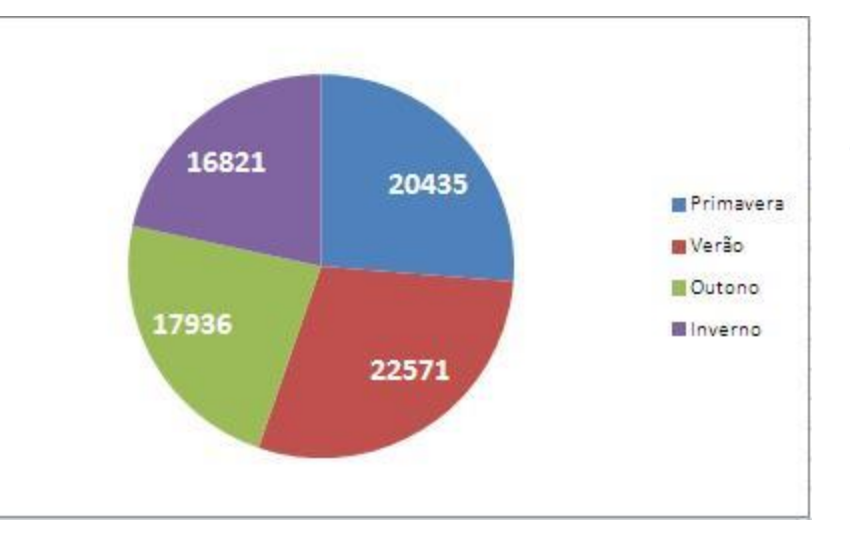

# **Gráfico Circular** Destacado em 2D.

# Gráfico Circular Destacado em 3D.

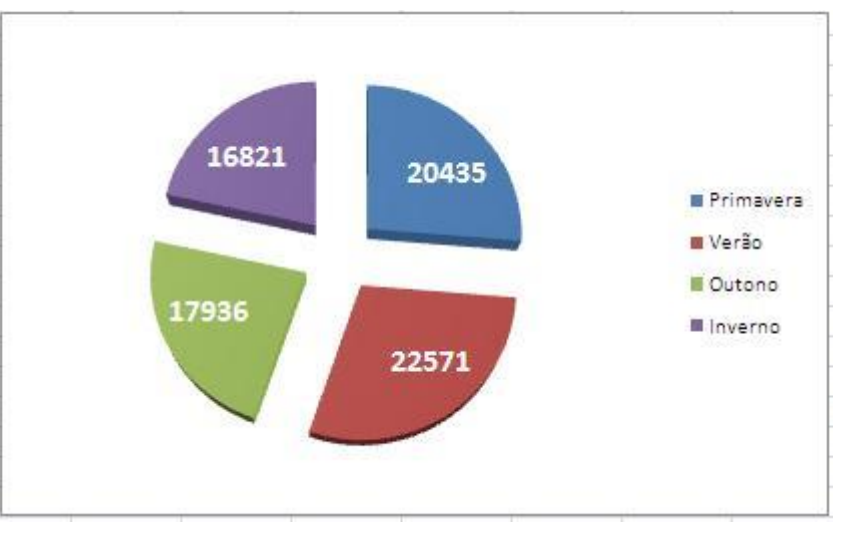

СТСТ

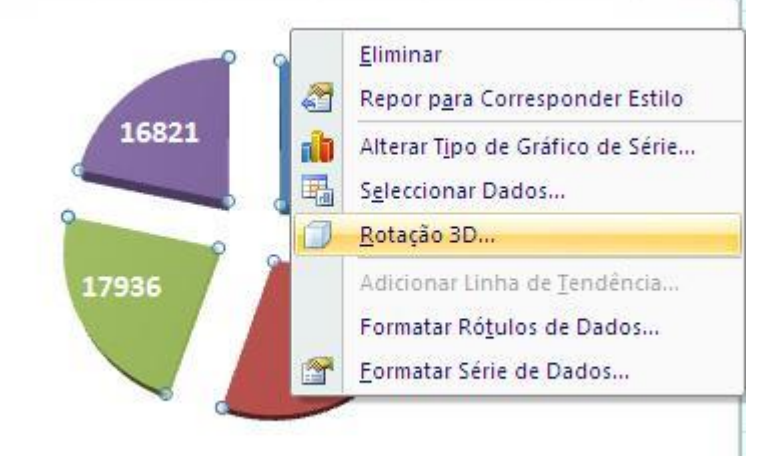

Clicando sobre o gráfico com o botão do lado direito do rato, podemos selecionar **Rotação 3D** para realçar...

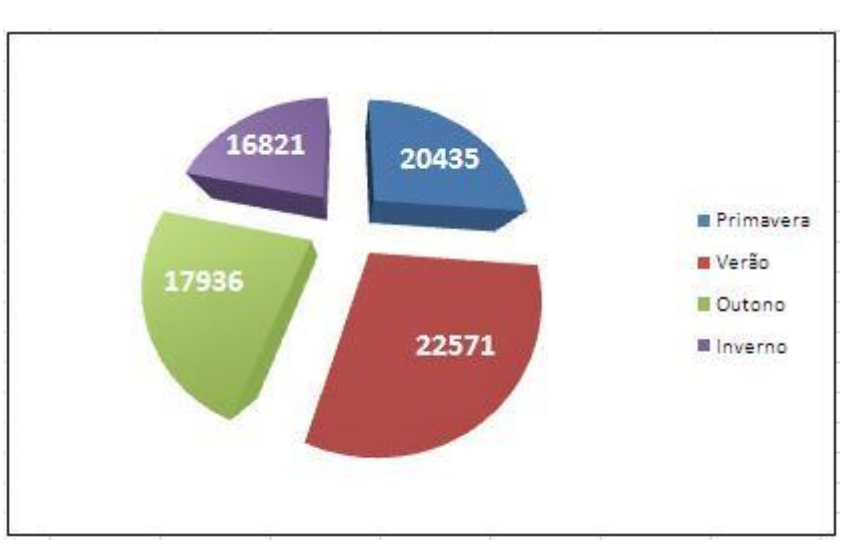

Se desejar, pode associar a cada estação do ano a respetiva **quota de vendas**. Comece por calcular o **total anual** das vendas na célula D9: =SOMA(D5:D8).

Em seguida, calcule as quotas de vendas de cada estação: E5: =D5/D\$9 e copie para as células E6 a E8:

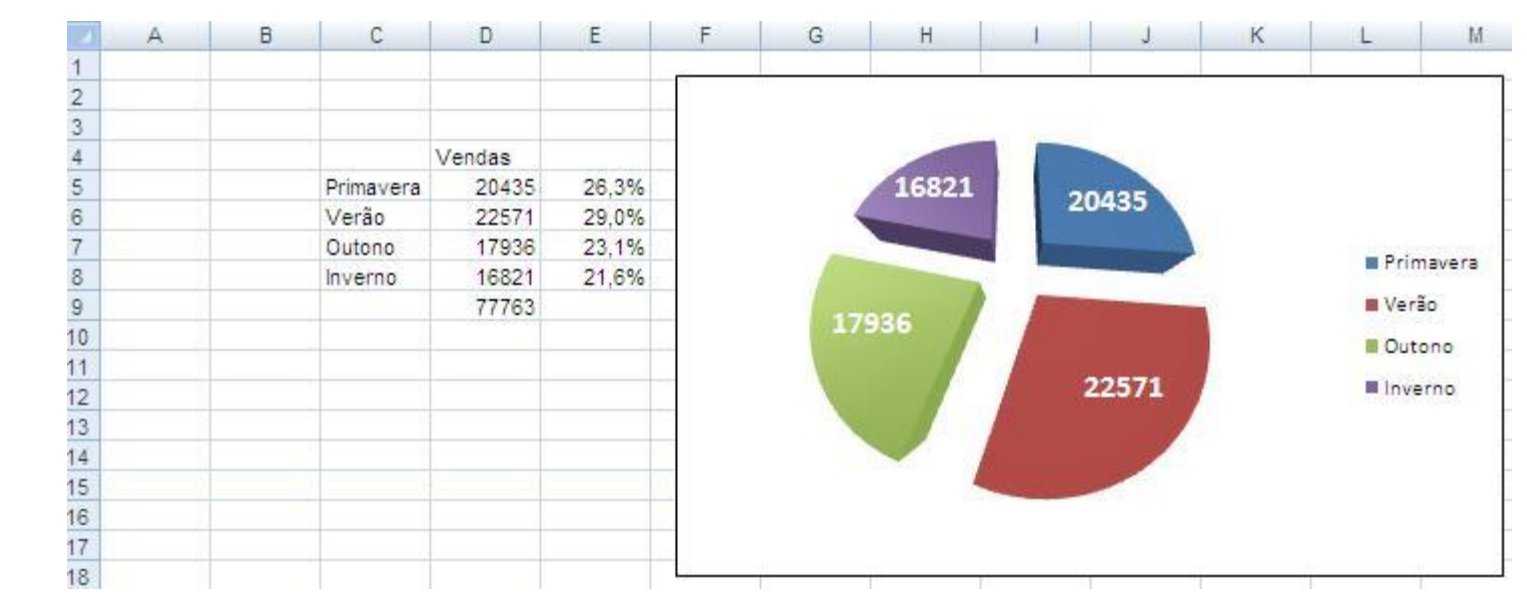

י ר

## Clique com o botão do lado direito do rato sobre o gráfico e **Selecionar Dados**.

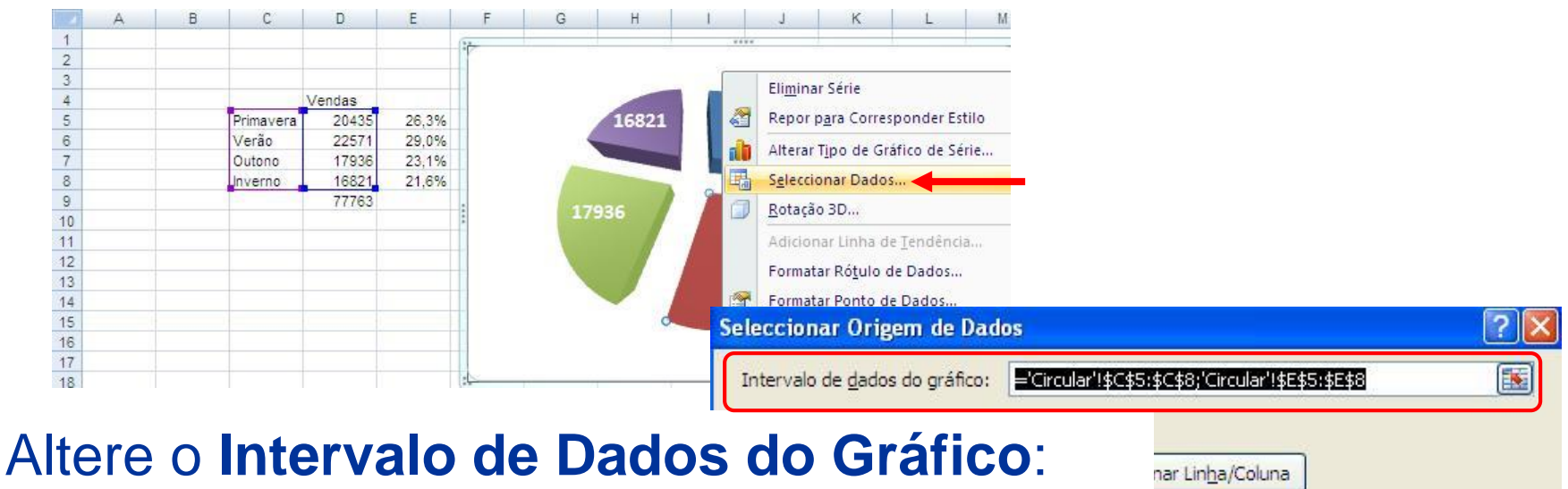

СТСТ

='Circular'!\$C\$5:\$C\$8;' Circular'!\$E\$5:\$E\$8 Assim, passamos a ter um Gráfico Circular relativos às quotas das estações – isto é, a valores relativos!

|      | Z Edi <u>t</u> ar |  |
|------|-------------------|--|
| Prin | navera            |  |
| Ver  | ăo                |  |
| Ou   | tono              |  |
| Inv  | erno              |  |

11

CTCT

#### 4 – Gráfico Circular

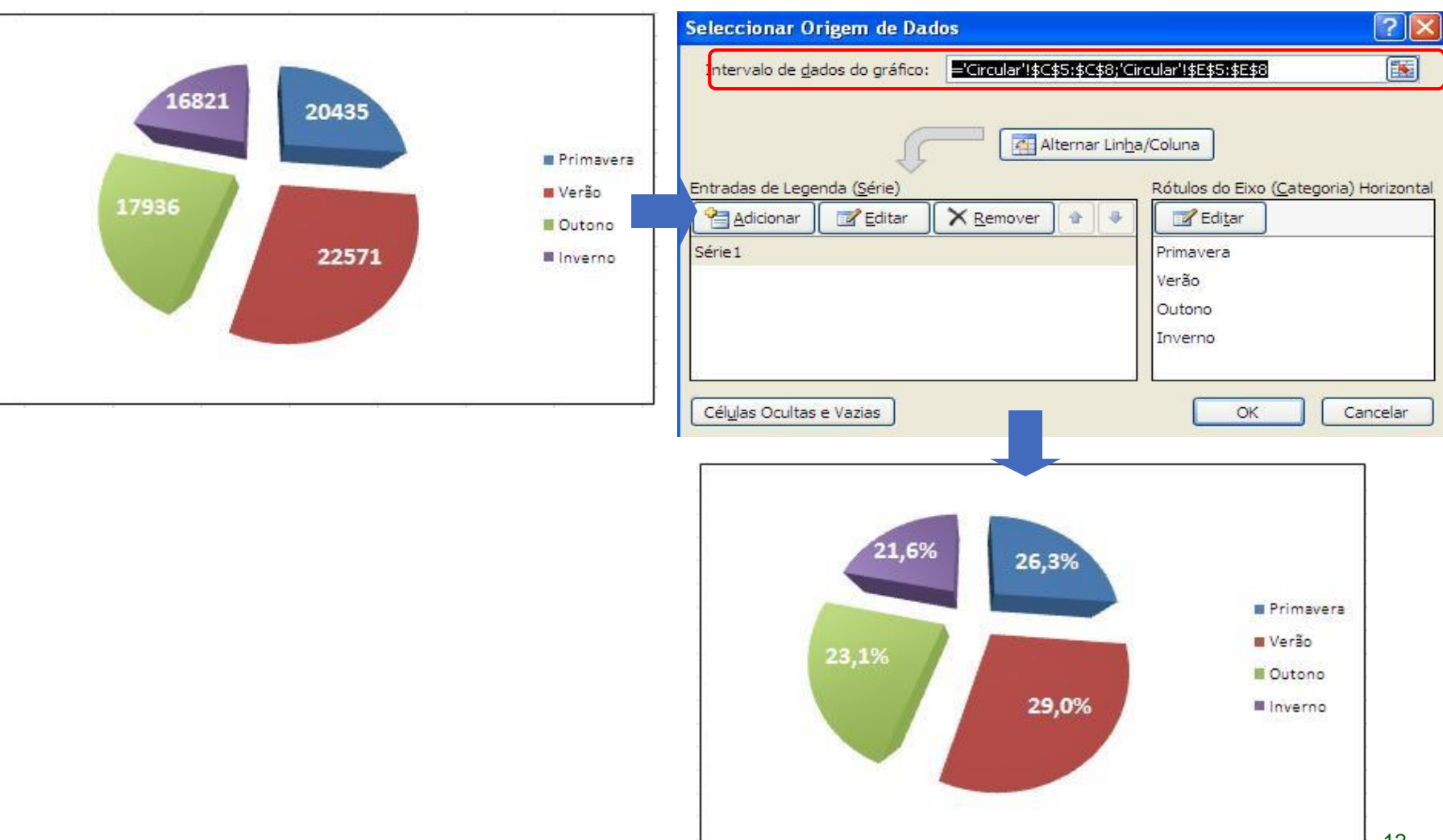

Como vimos, é muito fácil utilizar o Excel para produzir **Gráficos Circulares** que podem ter indicados os valores absolutos (ou relativos) correspondentes aos vários setores.

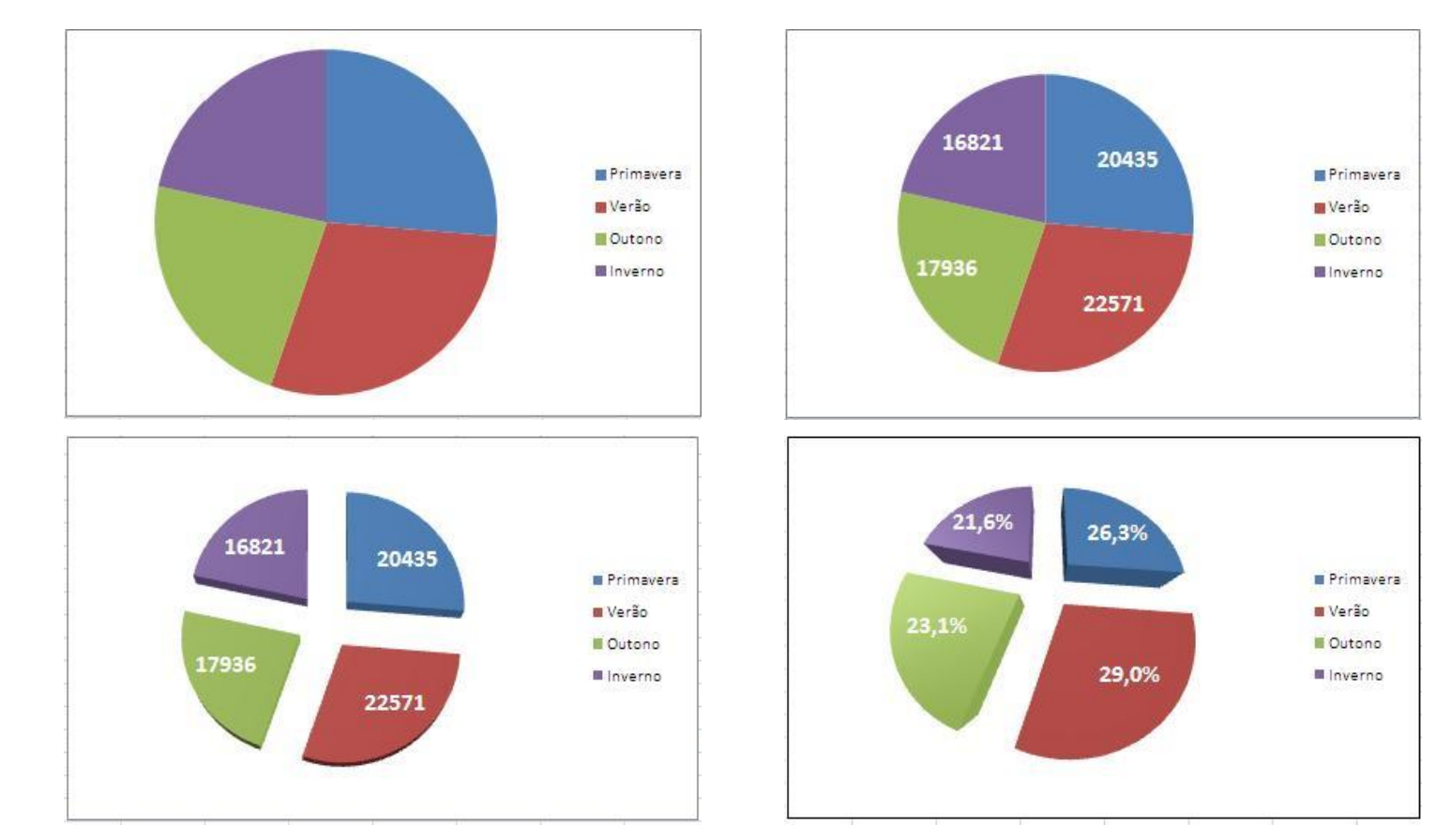